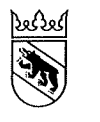

Kanton Bern Canton de Berne

Digitale Bewilligungen

# Anleitung Gesuchsteller D-RSTA - Einzelbewilligungen Gastgewerbe

| Bearbeitungsdatum | 12. Januar 2024                         |
|-------------------|-----------------------------------------|
| Version           | 1.0                                     |
| Dokument Status   | abgenommen                              |
| Klassifizierung   | Nicht klassifiziert                     |
| Autor/-in         | Michael Imboden – Projektleiter D-RSTA  |
| Dateiname         | Anleitung Gesuchsteller GGGE final.docm |

# Inhaltsverzeichnis

| 1.  | BE-Login                                          |
|-----|---------------------------------------------------|
|     | -                                                 |
| 2.  | Veranstaltungsdaten erfassen3                     |
| 2.1 | Auswahl Gemeinde und Bewilligungsart3             |
| 2.2 | Informationen zum Anlass und Veranstaltungsdaten3 |
| 2.3 | Weitere Angaben (Zelt / Wald / Festwirtschaft)4   |
| 2.4 | Alkohol und Jugendschutz5                         |
| 2.5 | Musik / Beschallung6                              |
| 2.6 | Mehrweggeschirr                                   |
| 2.7 | Bemerkungen / weitere Beilagen6                   |
| 3.  | Veranstalterdaten7                                |
| 4.  | Abschluss                                         |
| 5.  | Weiteres Vorgehen8                                |

D-RSTA - Einzelbewilligungen Gastgewerbe

BE-Login

# 1. BE-Login

Für die Erfassung eines Gesuches um Gastgewerbliche Einzelbewilligungen benötigen Sie ein BE-Login. Sofern Sie noch kein BE-Login besitzen, können Sie dieses über folgenden Link erstellen.

https://www.belogin.directories.be.ch/emaillogin/gui/registration/createmaillogin

Für die Registration benötigen Sie eine gültige Email-Adresse und eine Mobilenummer.

Sobald Sie über ein gültiges BE-Login verfügen, können Sie sich für die Erfassung des Gesuchs anmelden.

| Digitales Gesuchsformul                 | ar                  |
|-----------------------------------------|---------------------|
| Um dieses Formular auszufüllen müssen S | ie eingeloggt sein. |
| BE-Login                                |                     |

### 2. Veranstaltungsdaten erfassen

Beachten Sie bei der Erfassung Ihres Gesuchs jeweils die Hinweise oder Bemerkungen bei den einzelnen Eingabefeldern.

### 2.1 Auswahl Gemeinde und Bewilligungsart

Wählen Sie als ersten Schritt die Gemeinde aus, in welcher der Anlass stattfinden wird. Anschliessend können Sie die gewünschte Bewilligungsart auswählen. Das Formular baut sich danach anhand Ihrer Wahl dynamisch auf.

# 2.2 Informationen zum Anlass und Veranstaltungsdaten

Geben Sie eine treffende Bezeichnung für den Anlass ein und erfassen Sie den Ort, an dem Ihr Anlass stattfindet. Als nächstes tragen Sie die Anzahl Sitz- und Stehplätze ein. Bitte geben Sie pro Platzart die maximale Anzahl an.

Wählen Sie mind. ein Veranstaltungsdatum aus. Pro Veranstaltungsdatum müssen Sie die erwartete Anzahl Personen angeben, welche Ihren Anlass an diesem Tag voraussichtlich besuchen werden. Falls Ihr Anlass an mehreren Tagen stattfindet, können Sie weitere Veranstaltungsdaten hinzufügen.

# 2.5 Musik / Beschallung

Planen Sie für Ihren Anlass Musik oder Beschallung über 93 dB(A), müssen Sie zusätzlich die Beschallungszeiträume pro Veranstaltungstag einzeln eintragen.

| Veranstaltung mit einem elektroakustisch verstärkten: Schallpegel (Leq über 60 Min.) von 93 – 96 dB(A) Schallpegel (Leq über 60 Min.) von 96 – 100 dB(A) und einer Dauer von weniger als 3 Stunden Schallpegel (Leq über 60 Min.) von 96 – 100 dB(A) und einer Dauer von mehr als 3 Stunden |                   |  |
|----------------------------------------------------------------------------------------------------|-------------------|--|
| Beschallung pro Veranstaltungstag                                                                                                    | Zeit bis<br>23:00 |  |
| Datum         Zeit von           07.09.2024         18:00                                                                                                    | O1:30             |  |
| + Veranstaltungsdatum hinzufügen                                                                                                    | )                 |  |

# 2.6 Mehrweggeschirr

Die Angaben zum Mehrweggeschirr richten sich nach der <u>Vollzugshilfe</u>. Sofern an Ihrem Anlass kein Mehrweggeschirr zum Einsatz kommt, müssen Sie dafür eine Begründung angeben.

# 2.7 Bemerkungen / weitere Beilagen

Bei Bedarf können Sie unter «Bemerkung / weitere Beilagen» zusätzliche Informationen an die Gemeinde resp. an das Regierungsstatthalteramt mitgegeben. Zudem haben Sie die Möglichkeit, weitere Dokumente (Flyer, Rahmenprogramm, OK Liste, usw.) hochzuladen.

| Bemerkungen                    |                                                 | option: |
|--------------------------------|-------------------------------------------------|---------|
| nzahl verfügbarer Zeicnen: 500 |                                                 |         |
| . Beilage                      |                                                 |         |
| Beschreibung der Datei         |                                                 |         |
| . Beilage hochladen            |                                                 |         |
| Datei auswählen                |                                                 | 4       |
|                                | (1)<br>Hier blicken oder Dateige bier bierieken |         |

4

Veranstalterdaten

#### 3. Veranstalterdaten

D-RSTA - Einzelbewilligungen Gastgewerbe

Die Daten zum Veranstalter beinhalten den Veranstalter, die Angaben der verantwortlichen Person und die Informationen zur Rechnungsstellung. Sind die Daten der verantwortlichen Person sowie zur Rechnungsstellung identisch mit dem Veranstalter, können Sie die Daten aus den vorerfassten Angaben übernehmen:

| — Geburtsdatum ———                 | optional            |                                                    |    |              |
|------------------------------------|---------------------|----------------------------------------------------|----|--------------|
| 11.11.1977                         | 775-012 1985 (1996) | 1. 1. 1. N. S. S. S. S. S. S. S. S. S. S. S. S. S. |    |              |
| – E-Mail-Adresse –<br>email@gmx.ch | optional —          | Telefon                                            |    | — optional — |
| - PLZ                              | Thun                |                                                    |    | Q            |
| - Strasse                          |                     | optional                                           | Nr | — optional — |
| Scheibenstfässe                    |                     | Q                                                  | 3  |              |
| Adresszusatz                       |                     |                                                    |    | — optional — |

# Verantwortliche Person (Privatadresse)

| Daten aus "Veranstalter" übernehmen. | optional                           |
|--------------------------------------|------------------------------------|
| Geschlecht weiblich männlich kelne / | Angabe                             |
| NameName                             | Vorname<br>Vorname                 |
| — Geburtsdatum —<br>11.11.1977       |                                    |
| – E-Mail-Adresse<br>email@gmx.ch     | Telefon<br>Auch während dem Anlass |
| - PLZ Ort<br>3600 Q Thun             | Q                                  |

#### Anleitung Gesuchsteller

D-RSTA - Einzelbewilligungen Gastgewerbe

Abschluss

#### 4. Abschluss

Beim Abschluss müssen Sie bestätigen, dass der Grundeigentümer sein Einverständnis zur Durchführung Ihrer Veranstaltung gegeben hat. Bitte prüfen Sie die erfassten Angaben nochmals. Anschliessend können Sie das Gesuch einreichen. Ihre Gesuchsunterlagen werden nach der Einreichung der Gemeinde zur Prüfung weitergeleitet. Sie erhalten eine Bestätigung an die Mailadresse, welche Sie in Ihrem BE-Login hinterlegt haben.

| (1) | hier sollen die für das Einreichen nötigen Hinweise und allfällige Bestätigungen eingefordert werden.                                                                                                    |
|-----|----------------------------------------------------------------------------------------------------|
|     | Ich stimme der Datenbearbeitung zu.                                                                                                    |
|     | Ich bin damit einverstanden, dass die von mir gemachten Angaben und Daten über meine Nutzung<br>dieses Formulars, wie etwa meine IP-Adresse, bearbeitet und an die zuständige Stelle weitergeleitet<br>werden.                    |
|     | Hinweis: Die Daten werden gemäss den Bestimmungen der massgeblichen Gesetzgebung sowie der Datenschutz- und Personalgesetzgebung bearbeitet. Sie werden nur zu den dort vorgesehenen Zwecken und nur soweit notwendig bearbeitet. |
| G   | esuch einreichen                                                                                                    |

#### 5. Weiteres Vorgehen

Die Gemeinde prüft Ihr Gesuch und leitet dieses mit ihrem Antrag und allfälligen Auflagen an das Regierungsstatthalteramt weiter.

Ist das Gesuch unvollständig, wird die Gemeinde Ihnen dieses zur Überarbeitung zurückweisen. Sie werden per Mail informiert und können die fehlenden Angaben ergänzen. Anschliessend können Sie das Gesuch wieder bei der Gemeinde einreichen. Wenn die Voraussetzungen erfüllt sind, erhalten Sie vom Regierungsstatthalteramt die Bewilligung per Email zugestellt. Bei allfälligen Rückfragen wird sich das Regierungsstatthalteramt mit Ihnen in Verbindung setzen.